Cette unité prend en charge le logiciel [Screen Transfer] qui envoie l'écran du PC vers le réseau local filaire.

### Pour télécharger "Screen Transfer"

Accédez au contrôle du navigateur WEB depuis votre PC et téléchargez.

- 1 Accédez à l'écran du HAUT de la commande du navigateur web à l'aide d'un navigateur web.
- 2 Cliquez [Download].

L'écran de téléchargement apparaît.

| Display Centrol Window |  |                 |  |  |
|------------------------|--|-----------------|--|--|
|                        |  |                 |  |  |
|                        |  |                 |  |  |
|                        |  | Barren Transfer |  |  |
| - 1 m                  |  |                 |  |  |
|                        |  |                 |  |  |
|                        |  |                 |  |  |
|                        |  |                 |  |  |
|                        |  |                 |  |  |
|                        |  |                 |  |  |
|                        |  |                 |  |  |
|                        |  |                 |  |  |
|                        |  |                 |  |  |
|                        |  |                 |  |  |
|                        |  |                 |  |  |

3 Cliquez sur [Screen Transfer] pour télécharger l'installateur "setup.msi".

Une fois "Screen Transfer" installé, l'écran du PC peut être envoyé vers cette unité via le réseau filaire local.

 Pour de plus amples détails, visitez le site web suivant.

https://panasonic.net/cns/prodisplays/

## Sélection du signal d'entrée

Screen Transfer peut être sélectionné par commutation d'entrée.

# $\begin{array}{l} [\text{HDMI1}] \rightarrow [\text{HDMI2}] \rightarrow [\text{DVI-D}] \rightarrow [\text{PC}] \rightarrow \\ [\text{VIDEO}] \rightarrow [\text{Screen Transfer}] \rightarrow [\text{USB}] \rightarrow \\ [\text{MEMORY VIEWER}] \end{array}$

 Basculer vers une autre entrée lorsque l'unité est connectée à Screen Transfer avec l'entrée Screen Transfer entraînera la rupture de la connexion. Vérifiez à nouveau la connexion suite à la commutation de l'entrée.

#### Menu de configuration

[Réglages Screen Transfer] est ajouté au menu [Configuration].

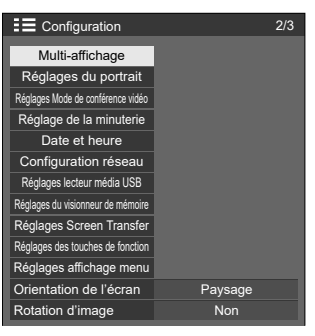

[Réglages Screen Transfer] - écran de sous-menu

Réglages Screen Transfer

| Fonction Screen Transfer | Activer |
|--------------------------|---------|
| Arrêt                    | Non     |
| Code PIN                 | Oui     |

## ■ [Fonction Screen Transfer]

Réglez la fonction pour afficher des images à l'aide de l'application dédiée de Panasonic "Screen Transfer" pour activer ou désactiver.

### [Arrêt]

Définit s'il faut permettre l'interruption vidéo par un autre utilisateur tout en affichant une vidéo à l'aide de "Screen Transfer".

[Non] : désactive l'interruption vidéo.

[Oui]: active l'interruption vidéo.

## ■ [Code PIN]

Définit s'il faut demander la saisie d'un code PIN lors de la connexion de l'unité à l'aide de "Screen Transfer".

[Non] : ne nécessite pas la saisie d'un code PIN.

[Oui] : nécessite la saisie d'un code PIN.

## Commandes prises en charge

Il s'agit des commandes suivantes.

#### Borne SERIAL

| Commande | Paramètre | Contrôle               |  |
|----------|-----------|------------------------|--|
| 1140     | NW1       | Entrée Screen Transfer |  |
| IIVIS    |           | (Screen Transfer)      |  |

## Protocole PJLink

| Commande | Contrôle                                         |
|----------|--------------------------------------------------|
| INPT     | 51 : Entrée Screen Transfer<br>(Screen Transfer) |
| INPT?    | 51 : Entrée Screen Transfer<br>(Screen Transfer) |
| INST?    | 51 : Screen Transfer (Screen Transfer)           |

## **Restrictions pour "Screen Transfer"**

Pendant l'utilisation de "Screen Transfer", les restrictions suivantes s'appliquent.

- · Le mode aspect ne peut pas être modifié.
- · Le mode zoom numérique n'est pas disponible.
- · [Position] ne peut pas être réglé.
- [Multi-affichage] ne peut pas être réglé.
- · [Réglages du portrait] ne peut pas être réglé.
- · [Input search] ne peut pas être réglé.
- · [Failover/Failback] n'est pas disponible.
- Avec l'entrée Screen Transfer lorsque [Arrêt sur absence de signal] est réglé sur [Activer], l'unité détermine qu'aucun signal n'est présent en état de veille et lorsque le PC n'est pas connecté à Screen Transfer.